# GMAIL 建立篩選器設定步驟:

一、請先登入您的 GMAIL,您可以看到如下圖的畫面。

| M 收住匣 - admin@gm.chihlee.ed ×         | +                                   |                                                                                  | - 0       | ×  |
|---------------------------------------|-------------------------------------|----------------------------------------------------------------------------------|-----------|----|
| ← → C                                 | gle.com/mail/u/1/?tab=wm&ogbl#inbox |                                                                                  | 🖈 🖓 📵     | :  |
| = M Gmail                             | Q 搜尋郵件                              | • ⑦ Ⅲ                                                                            |           |    |
| ➡ 撰寫郵件                                | □- C :                              |                                                                                  | 注- 🌣      | 31 |
| _                                     | ∧ 未讀的重要郵件                           |                                                                                  | :         | Q  |
| ● 收件匣                                 |                                     | 太棒了!您已看完收件匣中的所有重要郵件・                                                             |           |    |
| <ul> <li>L加重號</li> <li>E延後</li> </ul> | ▲ 已加星號                              |                                                                                  |           | 0  |
| <ul><li>重要郵件</li><li>寄件備份</li></ul>   | 如有已加星                               | 號的郵件,就會顯示在這裡。這個部分沒有內容時會自動隱藏。關閉。                                                  |           | +  |
| 草稿                                    | <b>~</b> 其他郵件                       | 1-25 列 (;                                                                        | 共 96 列) : |    |
| Admin - +                             | 🗌 🚖 应 G Suite Alerts 2              | Suspicious Login - This is to inform you that Google has detected a suspicious I | 下午12:28   |    |
|                                       | 🔲 ☆ Ď G Suite Alerts                | Suspicious Login - This is to inform you that Google has detected a suspicious I | 6月4日      |    |
|                                       | 🔲 ☆ Ď The G Suite Team              | 【敬請配合】 Gmail 機密模式將在推出時預設為您的網域啟用 - 請在 2019 年 6 月 25                               | 6月4日      |    |
|                                       | 🔲 🟫 Ď G Suite Alerts                | Suspicious Login - This is to inform you that Google has detected a suspicious I | 6月3日      |    |
| 最近未進行任何即時通訊                           | 🔲 😭 Ď G Suite Alerts 2              | Suspicious Login - This is to inform you that Google has detected a suspicious I | 6月2日      |    |
| 或起新TI切即時翅訊                            | 🔲 🧙 Ď G Suite Alerts                | Suspicious Login - This is to inform you that Google has detected a suspicious I | 6月1日      |    |
| ÷ • •                                 | 🗌 🚖 D G Suite Alerts 3              | Suspicious Login - This is to inform you that Google has detected a suspicious I | 5月31日     | >  |

## 二、點選右邊的設定按鈕(齒輪圖示)。

| M 收件匣 - admin@gm.chihlee.ed ×           | +                                   |                                                                                                    | - 🗆 X      |
|-----------------------------------------|-------------------------------------|----------------------------------------------------------------------------------------------------|------------|
| ← → C 🔒 https://mail.goo                | gle.com/mail/u/1/?tab=wm&ogbl#inbox |                                                                                                    | ☆ 🖓 🖪 i    |
| = M Gmail                               | Q 搜尋郵件                              | • ⑦ #                                                                                                    | 2291827# A |
| ➡ 撰寫郵件                                  | □ - C :                             |                                                                                                    | 注 - 🗢 📴    |
|                                         | ∧ 未讀的重要郵件                           |                                                                                                    | 設定         |
| ★ 已加星號                                  |                                     | 太棒了!您已看完收件匣中的所有重要郵件。                                                                                                    |            |
| <ul> <li>已延後</li> <li>重要却(4)</li> </ul> | ~ 已加星號                              |                                                                                                    | 1 L        |
| <ul><li> 星安到中</li><li> 寄伴備份</li></ul>   | 如有已加星                               | 號的郵件,就會顯示在這裡。這個部分沒有內容時會自動隱藏。騷閉。                                                                                         | +          |
| ■ 草稿                                    | ▲ 其他郵件                              | 1-25 列                                                                                                    | (共 96 列)   |
| Admin - +                               | G Suite Alerts 2                    | Suspicious Login - This is to inform you that Google has detected a suspicious I                                        | 下午12:28    |
|                                         | 🔲 🛧 Ď G Suite Alerts                | $\textbf{Suspicious Login} \ \text{-} \ \text{This is to inform you that Google has detected a suspicious } I_{\cdots}$ | 6月4日       |
| 99                                      | 🔲 🚖 Ď The G Suite Team              | 【敬請配合】 Gmail 機密模式將在推出時預設為您的網域啟用 - 請在 2019 年 6 月 25                                                                      | 6月4日       |
|                                         | 🔲 🚖 Ď G Suite Alerts                | $\textbf{Suspicious Login} \ \text{-} \ \text{This is to inform you that Google has detected a suspicious I}$           | 6月3日       |
| 最近未進行任何即時通訊                             | 🔲 🏠 Ď G Suite Alerts 2              | $\textbf{Suspicious Login} \ \text{-} \ \text{This is to inform you that Google has detected a suspicious I}$           | 6月2日       |
| ALL SALEN OF CHINES AF                  | 🔲 🛧 Ď G Suite Alerts                | $\textbf{Suspicious Login} \ \text{-} \ \text{This is to inform you that Google has detected a suspicious I}$           | 6月1日       |
| ÷ 🕈 📞                                   | 🔲 🙀 Ď G Suite Alerts 3              | $\ensuremath{\text{Suspicious Login}}$ - This is to inform you that Google has detected a suspicious I                  | 5月31日 >    |

### 三、選擇設定

| M 收住匣 - admin@gm.chihlee.ed ×                       | +                                                        |                                                                     | - 🗆 X                                              |   |
|-----------------------------------------------------|----------------------------------------------------------|---------------------------------------------------------------------|----------------------------------------------------|---|
| ← → C                                               | gle.com/mail/u/1/?tab=wm&ogbl#inbox                      |                                                                     | 🖈 🖓 🔒 :                                            |   |
| = M Gmail                                           | Q 搜尋郵件                                                   | •                                                                   |                                                    |   |
| ▲ 探索索 新门/牛                                          | □ - C :                                                  |                                                                     | 注 🗘 🗊                                              | 1 |
| (一) (洪海室川十)                                         | ∧ 未讀的重要郵件                                                |                                                                     | 顯示密度                                               |   |
| ■ 收件匣                                               |                                                          | · 按了! 你已要会!!!!!!!!!!!!!!!!!!!!!!!!!!!!!!!!!!!!                      | 設定收件匣                                              |   |
| ★ 已加星號                                              |                                                          | 从伸了: 这口道元代行生于UMI有重要到行。                                              | 設定                                                 |   |
|                                                     | ~ 已加星號                                                   |                                                                     | 管理比網域                                              |   |
| <ul> <li>■ 里 要 到 件</li> <li>&gt; 寄 件 備 份</li> </ul> | 如有已加星                                                    | 號的郵件,就會顯示在這裡。這個部分沒有內容時會自動隱藏。圓閉。                                     | 取得外掛程式                                             |   |
| 章 草稿                                                | ∧ 其他郵件                                                   |                                                                     | 意見回饋                                               |   |
| Admin - +                                           | 🔲 🏫 Ď G Suite Alerts 2                                   | Suspicious Login - This is to inform you that Google has detected a | 說明<br>Suspicious I I I I I I I I I I I I I I I I I |   |
|                                                     | 🔲 🚖 Ď G Suite Alerts                                     | Suspicious Login - This is to inform you that Google has detected a | suspicious I 6月4日                                  |   |
|                                                     | $\square ~~ \updownarrow ~~  ightarrow$ The G Suite Team | [敬請配合] Gmail 機密模式將在推出時預設為您的網域啟用 - 請在 20                             | 19年6月25 <b>6月4日</b>                                |   |
|                                                     | 🗌 🚖 Ď G Suite Alerts                                     | Suspicious Login - This is to inform you that Google has detected a | suspicious I 6月3日                                  |   |
| 最近未進行任何即時通訊                                         | 🔲 🚖 Ď G Suite Alerts 2                                   | Suspicious Login - This is to inform you that Google has detected a | suspicious I 6月2日                                  |   |
| · 我更当时1日以 R M # 寸分型 研 1                             | 🔲 🚖 Ď G Suite Alerts                                     | Suspicious Login - This is to inform you that Google has detected a | suspicious I 6月1日                                  |   |
| 2 <b>Q</b> %                                        | 🔲 🚖 Ď G Suite Alerts 3                                   | Suspicious Login - This is to inform you that Google has detected a | suspicious I 5月31日 >                               |   |

### 四、在設定頁面中,請點選上方的「篩選器和封鎖的地址」

| M 設定 - admin@gm.chihlee.edu. × | +                                                                                                   |                                                       | - 🗆                      | ×           |
|--------------------------------|----------------------------------------------------------------------------------------------------|-------------------------------------------------------|--------------------------|-------------|
| ← → C ♠ https://mail.goog      | le.com/mail/u/1/?tab=wm&ogbl#settings/filters                                                       |                                                       | A 🖓 🤇                    | •           |
| = M Gmail                      | Q 搜尋郵件                                                                                              | •                                                     | ⑦ :::: <sup>酸現料技大學</sup> | A           |
| <ul> <li></li></ul>            | 設定<br>一般設定標籤 收件更 帳戶 篩選器和封鎖的地址<br>所有外來郵件都會套用以下篩透器:<br>選取:全選,全不選<br>選出 刪除<br>下列電子郵件地址已遭封鎖,這些地址寄來的郵件會關 | 專寄和 POP/IMAP 外掛程式 即時通訊 離線設定 建立新篩選器 匯入篩選器 示在 [垃圾郵件] 中: | 注 - 🌣                    | 9<br>•<br>• |
| ▲ 草稿<br>Admin - +              | 您目前尚未封鎖任何地址。<br>遼取: 全選, 全不選<br>解除封鎖所選地址<br>使用了 0 GB                                                 | 計劃政策<br>由 Google 技術提供                                 | 上次帳戶活動時間:7天前<br>詳細資料     |             |
| ÷ • •                          |                                                                                                    |                                                       |                          | >           |

### 五、點選「篩選器和封鎖的地址」後,您可以看到如下圖的視窗。

| M 設定 - admin@gm.chihlee.edu ×                                                                                                | +                                       | - 0                                                                 | ×            |
|----------------------------------------------------------------------------------------------------|-----------------------------------------|---------------------------------------------------------------------|--------------|
| ← → C                                                                                                    | gle.com/mail/u/1/?                      | tab=wm&ogbl#settings/filters 📩 😭                                    | B :          |
| = M Gmail                                                                                                    | 9 投寻到代                                  |                                                                     | A            |
| <ul> <li>→ 撰寫郵件</li> <li>□ 收件匣</li> <li>★ 巨加星號</li> <li>□ 巨延後</li> <li>&gt; 重要郵件</li> <li>&gt; 寄件備份</li> <li>■ 草稿</li> </ul> | 寄件者<br>收件人<br>主旨<br>包含字詞<br>不包合字詞<br>大小 | · 注·◆                                                               | 91<br>©<br>+ |
| Admin · +                                                                                                    | □ 有附件<br>使用了 0 GB                       | ■ 排除即時通訊<br>建立篩竖器 <b>搜尋</b> 計劃政策 上次帳戶活動時間:7天前<br>由 Google 技術提供 詳細資料 |              |
| 2 <b>Q</b> %                                                                                                    |                                         |                                                                     | >            |

# 六、請在「寄件者」輸入「chihlee.edu.tw」,並且按下「建立篩選器」。

| M 搜尋結果 - admin@gm.chihlee. ★                | +                 |                          |                         |                         |            |        | - 0                     | ×          |
|---------------------------------------------|-------------------|--------------------------|-------------------------|-------------------------|------------|--------|-------------------------|------------|
| ← → C                                       | le.com/mail/u/1/? | tab=wm&ogbl#create-filte | er/from=chihlee.edu.tw& | sizeoperator=s_sl&sizeu | init=s_smb |        |                         | <b>₿</b> : |
| = M Gmail                                   | Q from:(chi       | hlee.edu.tw)             |                         |                         | ×          | 0 🏭    | 發理科技大學<br>出 日 時 和<br>新聞 | A          |
| ➡ 撰寫郵件                                      | 寄件者               | chihlee.edu.tw           |                         |                         |            |        | 注- 🗘                    | 31         |
| · · ·                                       | 收件人               |                          |                         |                         |            |        |                         | 101        |
| □ 收件匣                                       | 主旨                |                          |                         |                         |            |        |                         |            |
| <ul> <li>★ 已加星號</li> <li>● 日本(4)</li> </ul> | 包含字詞              |                          |                         |                         |            |        |                         | 0          |
| <ul> <li>■ 重要郵件</li> </ul>                  | 不包含字詞             |                          |                         |                         |            |        |                         |            |
| <ul> <li>► 寄件備份</li> </ul>                  | 大小                | 大於                       | -                       | MB                      | •          |        |                         | +          |
| 草稿                                          | □ 有附件             | □ 排除即時通訊                 |                         |                         |            |        |                         |            |
| Admin - +                                   |                   |                          |                         | 建立篩選器                   | 搜尋         |        |                         |            |
| 9                                           | 使用了 0 GB          |                          | 計<br>由 Goog             | 劃政策<br>jle 技術提供         |            | 上次帳戶活動 | 肺間:7 天前<br>詳細資料         |            |
| 最近未進行任何即時通訊<br>發起新的即時通訊                     |                   |                          |                         |                         |            |        |                         |            |
| ÷ • %                                       |                   |                          |                         |                         |            |        |                         | >          |

七、接著您可以看到如下圖的畫面,我們希望當郵件是從 chihlee.edu.tw 寄來時,不要被歸類為垃圾

郵件,所以我們要採取的動作是「不要將它傳送到垃圾郵件」。

| M 搜尋結果 - admin@gm.chihlee. ×                             | +                                                                                                    | - 🗆                  | ×  |
|----------------------------------------------------------|----------------------------------------------------------------------------------------------------|----------------------|----|
| ← → C                                                    | $ogle.com/mail/u/1/?tab=wm\&ogbl\#create-filter/from=chihlee.edu.tw\&sizeoperator=s\_sl\&sizeunit=s\_smb=radiusersections and the statement of the statement of the $ | tr 🖓 🕒               | :  |
| = M Gmail                                                | Q from:(chihlee.edu.tw) X                                                                                                    |                      |    |
| ╋ 撰寫郵件                                                   | <ul> <li> 當收到符合這個搜尋條件的郵件時: </li> <li> 略過收件匣(將其封存) </li> </ul>                                                                                                    | 注~ 💠                 | 31 |
| <ul> <li>↓ 收件重</li> <li>★ E加星號</li> <li>● E延後</li> </ul> | <ul> <li>□ 標示為已讀取</li> <li>□ 標上星號</li> <li>□ 本田価益・選択価益</li> </ul>                                                                                                    |                      |    |
| <ul> <li>重要郵件</li> <li>寄件備份</li> <li>草稿</li> </ul>       | <ul> <li>□ 雪用保敷・ 医伊保酸…</li> <li>■ 轉寄郵件 新增轉寄地址</li> <li>□ 刪除它</li> </ul>                                                                                                    | ,                    | +  |
| Admin - +                                                | <ul> <li>□ 不要將它傳送到垃圾郵件</li> <li>□ 永遠將其標示為重要</li> </ul>                                                                                                    |                      |    |
|                                                          | <ul> <li>□ 永不將其標示為重要</li> <li>□ 分類為: 選擇類別 ▼</li> <li>□ 將篩選器同時套用到0 個相符的會話群組。</li> </ul>                                                                                                    | 上次帳戶活動時間:7天前<br>詳細資料 |    |
| 最近未進行任何即時通訊<br>發起新的即時通訊                                  | ② 瞭解詳情                                                                                                    |                      |    |
| ± 🗣 📞                                                    |                                                                                                    |                      | >  |

八、將「不要將它傳送到垃圾郵件」打勾,最後再按下「建立篩選器」,即完成設定。

| M 搜尋結果 - admin@gm.chihlee. ×              | +                                                                                                    | - 0                   | ×  |
|-------------------------------------------|----------------------------------------------------------------------------------------------------|-----------------------|----|
| ← → C                                     | gle.com/mail/u/1/?tab=wm&ogbl#create-filter/from=chihlee.edu.tw&sizeoperator=s_sl&sizeunit=s_smb                                                                                                | A 🔓 🛚                 | ÷  |
| = M Gmail                                 | Q from:(chihlee.edu.tw) X                                                                                                    | ? :::                 | A  |
| ╋ 撰寫郵件                                    | ← 當收到符合這個搜尋條件的郵件時:                                                                                                    | 注- 🗘                  | 31 |
| □ 收伴匣                                     | <ul> <li>□ 略過收件匣 (將其封存)</li> <li>□ 標示為已讀取</li> </ul>                                                                                                    |                       | 2  |
| <ul> <li>★ E加星號</li> <li>● E延後</li> </ul> |                                                                                                    |                       | 0  |
| <ul><li>重要郵件</li><li>寄件備份</li></ul>       | <ul> <li>□ 雲川保政 · 送控保政…</li> <li>■ 轉寄郵件 新增轉寄地址</li> </ul>                                                                                                    |                       | +  |
| 草稿                                        |                                                                                                    |                       |    |
| Admin - +                                 | <ul> <li>✓ 不要將它傳送到垃圾郵件</li> <li>□ 永遠將其標示為重要</li> <li>□ 永不將其標示為重要</li> <li>□ 分類為: 選擇類別 ▼</li> <li>□ 將篩選器同時套用到 0 価相符的會話詳組・</li> <li>注意:篩選器不會套用到 [垃圾郵件] 或 [垃圾桶] 中的舊會話詳組</li> <li>② 瞭解詳情</li> </ul> | 上次帳戶活動時間:7 天前<br>詳細資料 |    |
| ÷ • •                                     |                                                                                                    |                       | >  |

九、按下「建立篩選器」後,您可以看到多了一個篩選器,若設定無誤後,未來從 chihlee.edu.tw 的

信件就不再會被歸類到垃圾郵件。

| M 設定 - admin@gm.chihlee.edu. ×                                                                                                    | +                                                                                                    | - 🗆 X                |
|----------------------------------------------------------------------------------------------------|----------------------------------------------------------------------------------------------------|----------------------|
| ← → C                                                                                                    | gle.com/mail/u/1/?tab=wm&cogbl#settings/filters                                                                                                    | 🖈 🖓 📵 i              |
| = M Gmail                                                                                                    | Q 搜尋郵件                                                                                                    |                      |
| <ul> <li>→ 撰寫郵件</li> <li>□ 收件匣</li> <li>★ E加星號</li> <li>□ E延後</li> <li>&gt; 重要郵件</li> <li>&gt; 寄件備份</li> <li>■ 草稿</li> </ul>                                                                                                    | 設定         一般設定 標籤 收件匣 帳戶 篩邊器和封鎖的地址 轉寄和 POP/IMAP 外掛程式 即時通訊 離線設定         所有外來郵件都會套用以下篩選器:         ● 符合: from:(chihlee.edu.tw)<br>執行此動作: 永不將它傳送到垃圾郵件         夏取: 至邁,至个選         運出       刪除         建立新篩還器 匯入餅還器 | 注 - ✿                |
| Admin +         4         4         4         4         5         5         5         5         5         5         5         5         5         5         5         5         5         5         5         5         5         5         5         5         5         5         6         5 | <b>下列電子郵件地址已遭封鎖。這些地址寄來的郵件會顯示在【垃圾郵件】中:</b><br>您目前尚未封鎖任何地址。<br>選取: 全張,全不選<br>解除封鎖所選地址<br>使用了 0 GB 計劃政策<br>由 Google 技術提供<br>★                                                                                     | 上次帳戶活動時間:7天前<br>詳細資料 |